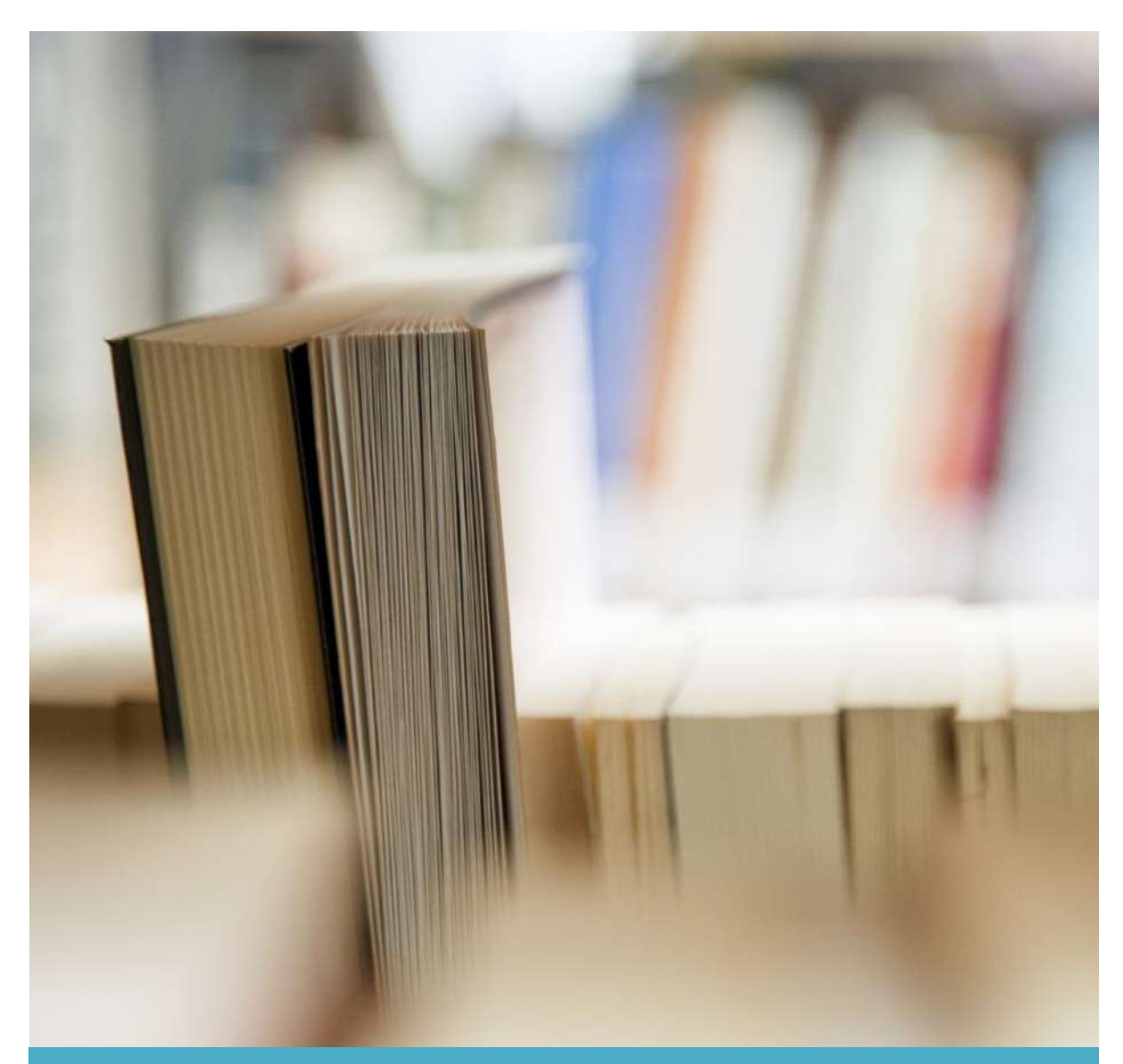

Panduan Dosen

PANDUAN PENGGUNAAN PORTAL AKADEMIK

UNIVERSITAS SUMATERA UTARA

TIM TEKNIS - PSI USU

# 1. Tentang Portal Akademik USU

Portal Akademik USU, merupakan sebuah sistem informasi yang berfungsi sebagai integrator informasi akademik yang ada di berbagai unit akademik (program studi/fakultas) sekaligus sebagai sarana komunikasi antar civitas akademika kampus. Sistem dibangun berangkat dari kondisi eksistensi informasi akademik di kampus yang sangat beragam dan bervariasi bentuknya, sehingga membutuhkan sebuah "portal" yang akan mengintegrasikan informasi-informasi tersebut, sehingga mempermudah akses publik. Portal Akademik digunakan dosen untuk melihat mata kuliah yang diampu dan melakukan pengelolaan nilai, serta mengakses informasi terkait mahasiswa bimbingan akademiknya. Portal Akademik diakses melalui berbagai teknologi dan layanan.

# 2. Tujuan

Panduan Dosen merupakan suatu fasilitas yang berfungsi untuk membantu dosen dalam melakukan aktivitas dan atau transaksi yang berhubungan dengan akademik seperti melihat matakuliah ditawarkan, melihat rencana dan hasil studi mahasiswa bimbingannya, dan pengelolaan nilai untuk mata kuliah yang diampu.

# 3. Isi Dokumen

Panduan penggunaan Portal Akademik USU ini disusun secara fungsional berdasarkan modul-modul yang tersedia untuk dosen. Penjelasan akan dimulai dari dosen melakukan login ke portal akademik hingga aktivitas logout.

# 3.1 Login

Sebelum memasuki Halaman Utama Portal Akademik USU, dosen harus login dulu ke dalam sistem. Halaman loginnya tampil seperti gambar di bawah ini:

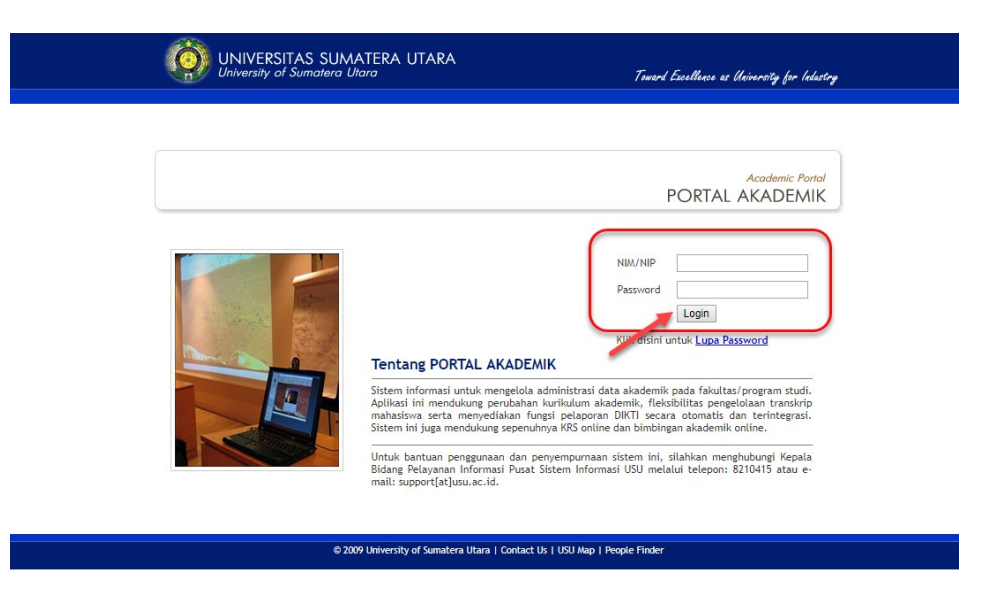

#### Gambar 1 Halaman Login

Silahkan masukkan username dan password Anda. Username adalah Nomor Induk Dosen, dan password untuk masuk ke sistem dapat Anda peroleh di bagian pendidikan di unit masing-masing.

# 3.2 Halaman Selamat Datang

Bagi yang pertama kali masuk ke Portal Akademik, Anda akan mendapatkan halaman selamat datang dari sistem, yang tampilannya seperti di bawah ini:

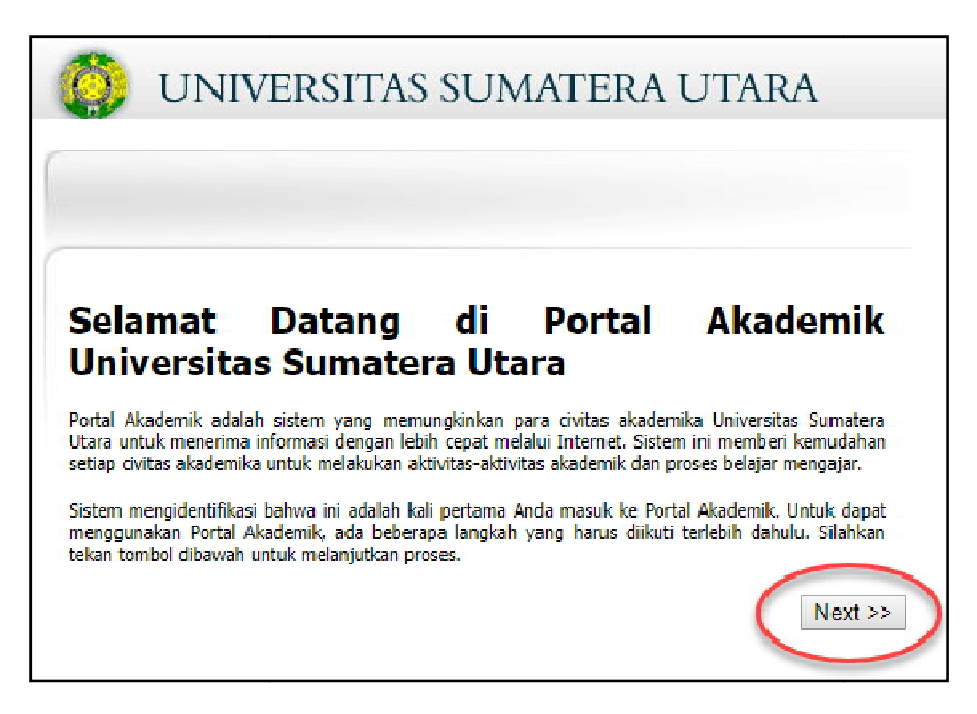

**Gambar 2 Halaman Selamat Datang** 

Silahkan klik tombol Next, Anda akan dihadapkan pada halaman berikutnya yang berisi tentang butir-butir Kesepakatan yang Harus Anda penuhi sebagai user dari Portal Akademik USU. Di akhir halaman terdapat opsi Setuju dan Tidak Setuju. Silahkan klik tombol Setuju.

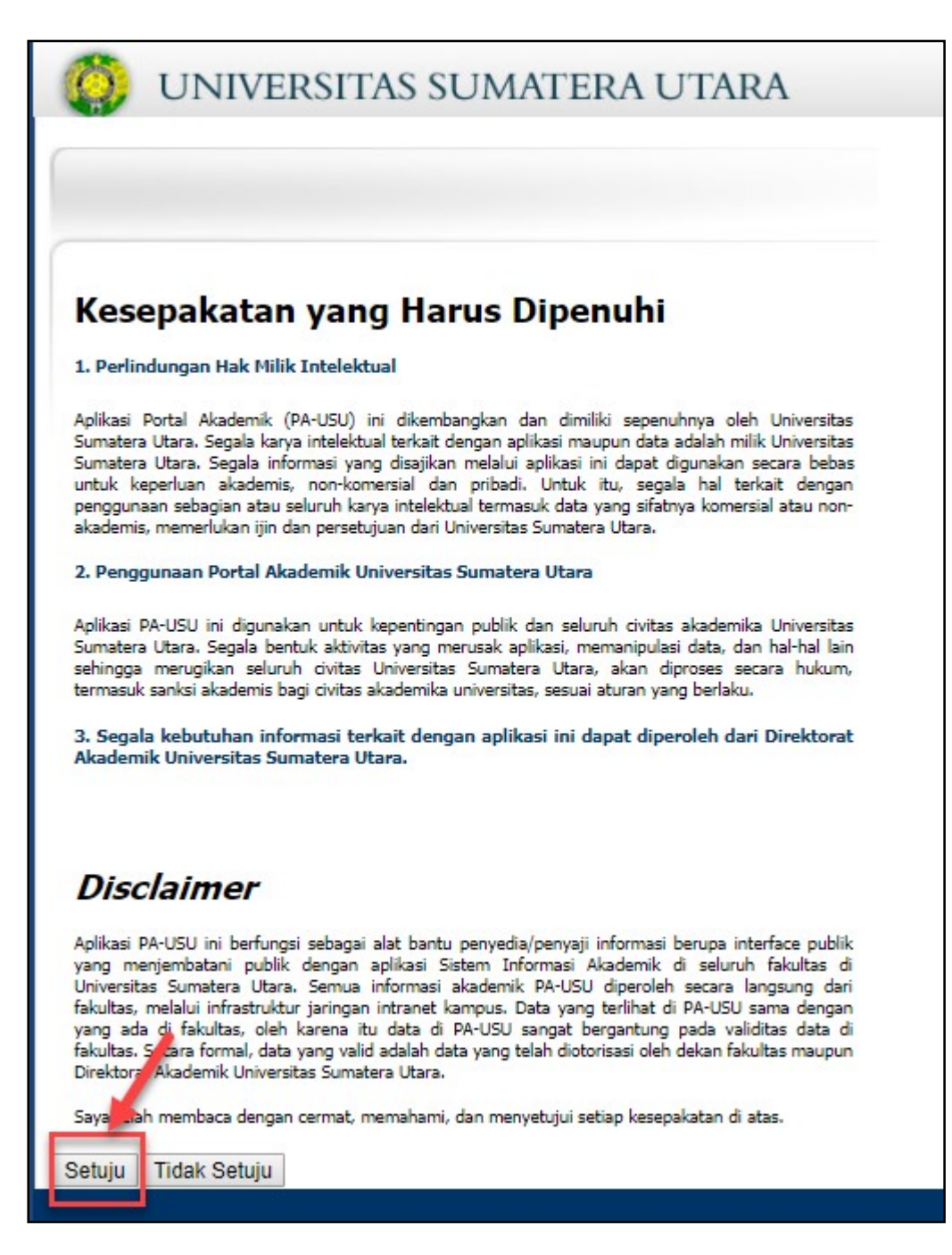

Gambar 3 Halaman Kesepakatan

Setelah melewati halaman di atas, selanjutnya ada halaman yang mewajibkan Anda untuk mengganti password default Anda. Halamannya seperti gambar di bawah ini.

| () UNIVERS                                                                                                    | ITAS SUMATERA UTARA                                                                                                    | 10*C*-                                                                     |
|----------------------------------------------------------------------------------------------------|----------------------------------------------------------------------------------------------------|----------------------------------------------------------------------------|
| Untuk keamanan, Anda diwajibkai<br>default Anda, Password default bi<br>pembagian KTM. Silakan masukka<br>* Buat, catat, dan<br>anda menggantin<br>Password baru | uutuk memasukkan password baru uutuk menggantikan password<br>a Anda dapatkan dari selebaran yang dibagikan bersamaan dengan<br>n password baru Anda:<br>hafal password baru Anda sebelum<br>ya |                                                                            |
| Tulis Ulang Password baru                                                                                                    | :<br>Simpan                                                                                                    |                                                                            |
|                                                                                                    |                                                                                                    | Universitas Sumatera Utara<br>Integrated Information System (C) Gamatechno |

Gambar 4 Halaman Ganti Password

Setelah Anda memasukkan password baru Anda, di halaman terakhir selamat datang, sistem akan menampilkan fitur-fitur yang dapat Anda akses dan pergunakan (seperti misalnya pengisian KRS, akses hasil studi, melihat transkrip nilai, dan sebagainya).

| UNIVERSITAS SUMATERA UTARA                                                                                                    |                                                                     |
|----------------------------------------------------------------------------------------------------|---------------------------------------------------------------------|
| Terima Kasih                                                                                                    |                                                                     |
| Anda Telah Melalui Proses yang Disyaratkan! Terima Kasih.                                                                                                    |                                                                     |
| Portal Akademik memiliki fungsi-fungsi:                                                                                                    |                                                                     |
| <ul> <li>Pengisian KRS (Kartu Rencana Studi)</li> <li>Informasi Hasil Studi</li> <li>Transkrip Nilai</li> <li>Pengelolaan Nilai</li> <li>Pengumuman (akademik, beasiswa, workshop)</li> <li>Informasi matakuliah ditawarkan</li> <li>Tawaran topik tugas akhir dan penelitian</li> <li>Kalender akademik</li> <li>Messaging</li> <li>Forum diskusi</li> </ul> Sebelumnya, silakan Anda baca: <ul> <li>Manual Penggunaan PA-USU (PDF)</li> <li>Kesepakatan Yang Harus Dipenuhi</li> <li>Data Akademik (Frequently Asked Questions)</li> </ul> |                                                                     |
| Disclaimer Portal Akademik ini akan selalu dikembangkan lebih lanjut, untuk memperbaiki kekurangan dan memperbaiki kekurangan dan                                                                                                    |                                                                     |
| Pertanyaan, saran, dan kritik silakan diberikan di form "feedback" (terletak di bagian bawah/footer<br>halaman).                                                                                                    |                                                                     |
| Silakan tekan tombol di bawah untuk masuk ke Portal Akademik Universitas Sumatera Utara,                                                                                                    |                                                                     |
| Integra                                                                                                    | Universitas Sumatera Utara<br>ted Information System (C) Gamatechno |

Gambar 5 Halaman Terima Kasih

Silahkan klik tombol Next, dan Anda telah masuk dalam menu Portal Akademik.

# 3.3 Halaman Depan

Halaman yang pertama muncul setelah halaman Selamat Datang adalah Halaman Depan dari Portal Akademik. Pada pengguna Portal Akademik yang sudah pernah membuka Portal Akademik dan mengganti password, akan langsung menjumpai halaman ini begitu ia melakukan login. Tampilannya sebagai berikut:

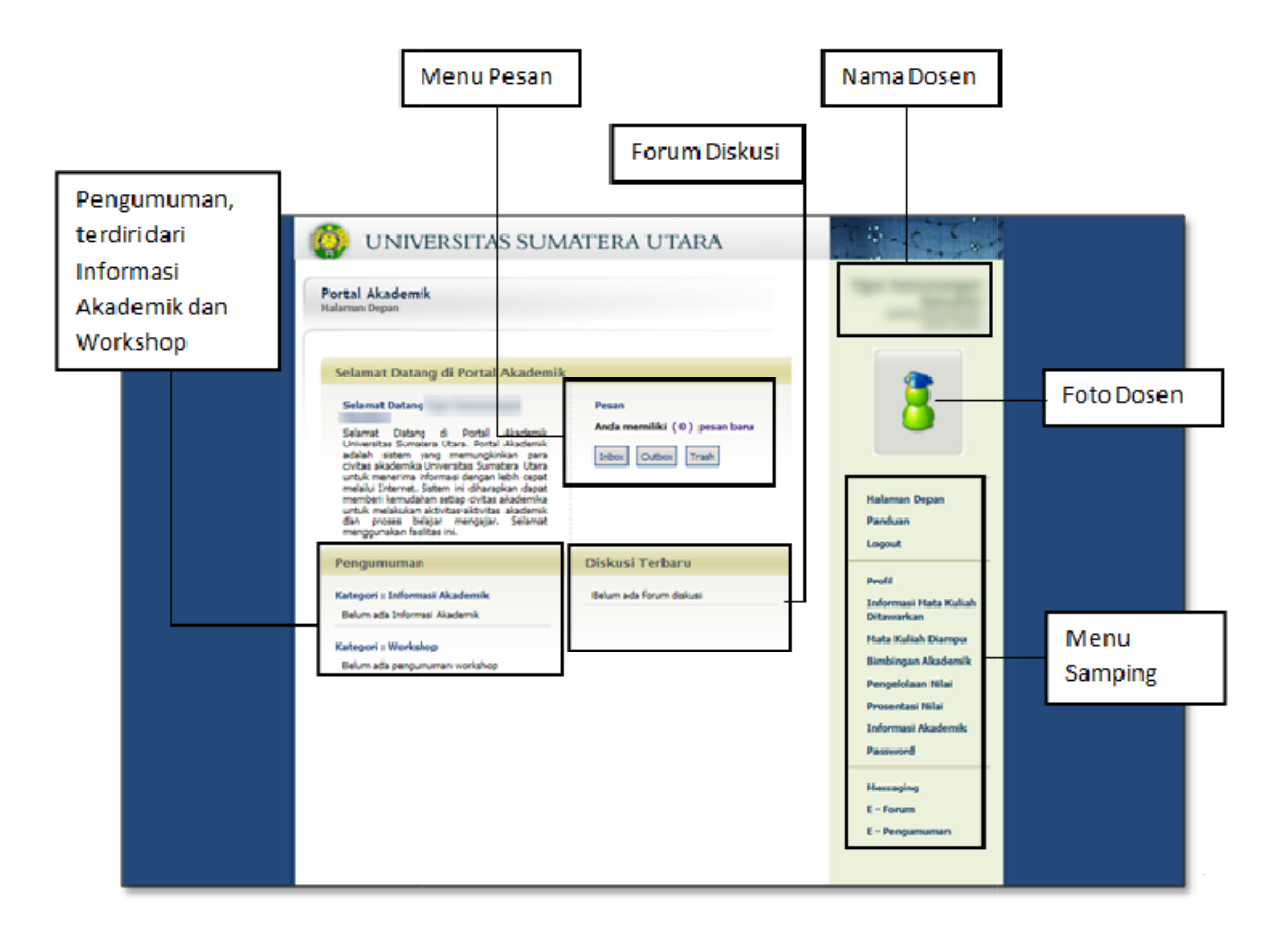

## Gambar 6 Halaman Depan Portal Akademik

Halaman Depan ini dapat diakses melalui link Halaman Depan yang terdapat pada menu samping.

## 3.4 Halaman Profil

Halaman Profil memuat data-data dari dosen yang bersangkutan. Menu Profil dapat dipilih melalui menu samping. Tampilannya sebagai berikut:

## 3.4.1 Melihat Profil Dosen

Untuk melihat profil dosen, lakukan langkah-langkah berikut :

1. Pilih menu Profil pada menu samping.

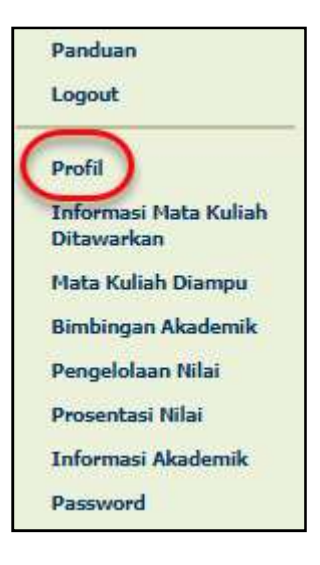

Gambar 7 Pemilihan Link Profil

2. Akan tampil halaman menu Profil. Pada halaman ini terdapat data-data diri dari dosen tersebut.

| Portal Akademik<br>Profil |                             |
|---------------------------|-----------------------------|
| 1IP                       | ;                           |
| NAMA                      | :                           |
| ALAMAT                    | :<br>                       |
| FEMPAT TANGGAL LAHIR      | : KOTA MEDAN, 15 April 1985 |
| AGAMA                     | : ISLAM                     |
| JENIS KELAMIN             | : Laki-laki                 |
| FELP. KANTOR              | :                           |
| FELP. RUMAH               | :                           |
| TELP. SELULAR             | :                           |
| ABATAN FUNGSIONAL         | : Tenaga Pengajar           |
| RUANGAN                   | :                           |
| TATUS                     | : Aktif mengajar            |
| GOLONGAN                  | 1                           |

Gambar 8 Halaman Profil

Di sisi kanan atas, tercetak nama dosen dan asal program studinya. Pada halaman profil bisa dilihat informasi biodata dosen. Data yang ditampilkan ini tidak/belum bisa diubah mandiri oleh dosen.

# 3.5 Halaman Informasi Mata Kuliah Ditawarkan

Halaman Informasi Mata Kuliah Ditawarkan merupakan salah satu menu di Portal Akademik USU yang menampilkan daftar mata kuliah yang diselenggarakan untuk semester aktif pada fakultas yang bersangkutan. Pemilihan menu Informasi Mata Kuliah Ditawarkan dapat dilakukan melalui menu samping.

## 3.5.1 Melihat Daftar Mata Kuliah Ditawarkan

Untuk melihat daftar Mata Kuliah Ditawarkan, lakukan langkah-langkah berikut :

1. Pilih menu Informasi Mata Kuliah Ditawarkan pada menu samping.

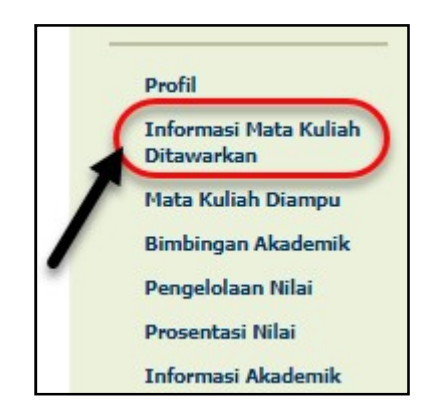

Gambar 9 Pemilihan Link Informasi Mata Kuliah Ditawarkan

2. Akan tampil halaman menu Informasi Mata Kuliah Ditawarkan. Pada halaman ini terdapat tabel berisi daftar mata kuliah yang ditawarkan pada semester tersebut.

| )afta<br>ieme | ar Mata K<br>ester : Ga | Culiah yang Ditawarkan pada :<br>Injil, 2017/2018 |                      |     |     |
|---------------|-------------------------|---------------------------------------------------|----------------------|-----|-----|
| NO            | KODE                    | MATA KULIAH                                       | KELAS                | W/P | SKS |
| Dep           | artemen                 | Teknik Elektro                                    |                      |     |     |
| 1             | RTE<br>3252             | ALGORITMA DAN STRUKTUR DATA                       | REG TE               | W   | 2   |
| 2             | RTE<br>4247             | ANALISIS SISTEM TENAGA 2                          | REG TE KLS A         | W   | 2   |
| 3             | RTE<br>4247             | ANALISIS SISTEM TENAGA 2                          | REG TE KLS B         | W   | 2   |
| 4             | RTE<br>3251             | ARSITEKTUR SISTEM KOMPUTER                        | REG TE               | W   | 2   |
| 5             | UNI<br>2207             | BAHASA INDONESIA                                  | REG TE KLS A         | W   | 2   |
| 6             | UNI<br>2207             | BAHASA INDONESIA                                  | REG TE KLS B         | W   | 2   |
| 7             | UNI<br>1202             | Bahasa Inggris                                    | KKNI REG TE<br>KLS A | w   | 2   |

### Gambar 10 Halaman Daftar Mata Kuliah

Sebagai contoh, gambar di atas menunjukkan daftar mata kuliah yang ditawarkan pada semester Ganjil 2017 untuk Departemen Teknik Elektro. Daftar yang ditampilkan pada tabel di atas meliputi kode mata kuliah, nama mata kuliah, kelas mata kuliah, sifat, dan jumlah sks-nya.

## 3.5.2 Melihat Data Kelas dari Informasi Mata Kuliah Ditawarkan

Untuk melihat data kelas dari Mata Kuliah Ditawarkan, lakukan langkah-langkah berikut :

- 1. Pilih menu Informasi Mata Kuliah Ditawarkan pada menu samping.
- 2. Akan tampil halaman menu Informasi Mata Kuliah Ditawarkan. Pada halaman ini terdapat tabel berisi daftar mata kuliah yang ditawarkan pada semester tersebut.
- 3. Pada tabel tersebut, pilih mata kuliah dan tekan link kelas pada kolom Kelas.
- 4. Akan tampil halaman Data Kelas.
- 5. Untuk kembali melihat semua daftar mata kuliah diampu, tekan tombol Semua Mata kuliah Kelas.

| NO  | KODE        | MATA KULIAH                 | KELAS        | W/P | SKS |
|-----|-------------|-----------------------------|--------------|-----|-----|
| Dep | artemen     | Teknik Elektro              | $\frown$     |     |     |
| 1   | RTE<br>3252 | ALGORITMA DAN STRUKTUR DATA | REG TE       | W   | 2   |
| 2   | RTE<br>4247 | ANALISIS SISTEM TENAGA 2    | REG TE KLS A | W   | 2   |
| 3   | RTE<br>4247 | ANALISIS SISTEM TENAGA 2    | REG TE KLS B | W   | 2   |
| 4   | RTE<br>3251 | ARSITEKTUR SISTEM KOMPUTER  | REG TE       | W   | 2   |
| 5   | UNI<br>2207 | BAHASA INDONESIA            | REG TE KLS A | W   | 2   |

### Gambar 11 Link Kelas

Untuk mengetahui lebih detail tentang informasi sebuah kelas mata kuliah, silahkan klik nama kelas sebuah mata kuliah seperti gambar di atas dan akan ditampilkan halaman seperti di bawah ini.

| KODE MATA KULIAH        | RTE 3252                    | RTE 3252                          |         |  |
|-------------------------|-----------------------------|-----------------------------------|---------|--|
| NAMA MATA KULIAH        | ALGORITMA                   | ALGORITMA DAN STRUKTUR DATA       |         |  |
| BOBOT SKS               | Kuliah : 2 S<br>Praktek : 0 | Kuliah : 2 SKS<br>Praktek : 0 SKS |         |  |
| NILAI MINIMAL KELULUSAN | -                           |                                   |         |  |
| PRASYARAT               |                             |                                   |         |  |
| SIFAT MATA KULIAH       | Wajib                       |                                   |         |  |
| JADWAL KULIAH           |                             |                                   |         |  |
|                         | HARI                        | MAC                               | RUANG   |  |
|                         | Senin                       | 07:30:00 - 09:10:00               | J16.217 |  |
| ADWAL UJIAN SISIPAN     | Tanggal : 3                 | 0 Oktober 2017                    |         |  |
|                         |                             | MAL                               | RUANG   |  |
|                         | 1                           | 0:15:00 - 12:15:00                | J16.217 |  |
| IADWAL UJIAN AKHIR      | Tanggal : 0                 | 8 Januari 2018                    |         |  |
|                         |                             | MAL                               | RUANG   |  |
|                         | 1                           | 0:15:00 - 12:15:00                | J16.305 |  |
| SILABUS                 |                             |                                   |         |  |
|                         |                             |                                   |         |  |

Gambar 12 Halaman Data Kelas

Untuk melihat semua daftar kelas mata kuliah, silahkan klik link Semua Data Kelas. Akan muncul halaman dari menu Informasi Mata Kuliah Ditawarkan.

# 3.6 Halaman Mata Kuliah Diampu

Halaman Mata Kuliah Diampu merupakan menu di Portal Akademik USU yang menampilkan daftar mata kuliah yang diajarkan oleh dosen yang bersangkutan. Pada tabel Mata Kuliah Diampu, terdapat informasi mata kuliah apa saja yang diampu dosen, Kelas dan nilai Sks dari mata kuliah tersebut. Menu Mata Kuliah Diampu dapat diakses dari menu samping.

# 3.6.1 Melihat Daftar Mata Kuliah Diampu Untuk melihat daftar Mata Kuliah Diampu, lakukan langkah-langkah berikut :

- 1. Pilih menu Mata Kuliah Diampu pada menu samping.
- 2. Akan tampil halaman menu Mata Kuliah Diampu. Pada halaman ini terdapat tabel berisi daftar mata kuliah yang diampu oleh dosen yang bersangkutan.

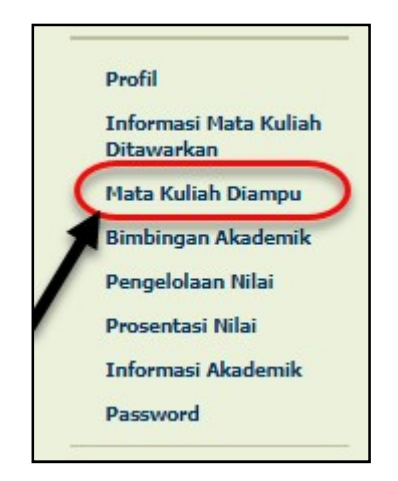

### Gambar 13 Pemilihan Menu Mata Kuliah Diampu

| Mata | kuliah Diampu                                |        |        |         |       |
|------|----------------------------------------------|--------|--------|---------|-------|
| Mata | kuliah yang diampu oleh 🚬 🗥 🚬                |        |        |         |       |
| NO.  | MATAKULTAH                                   | KELAS  | SKS    |         |       |
|      | HATAKULIAN                                   |        | KULIAH | PRAKTEK | TOTAL |
| 1    | RTE 4266 - PERANCANGAN SISTEM<br>INFORMASI   | REG TE | 2      | 0       | 2     |
| 2    | RTE 3256 - PEMROGRAMAN BERORIENTASI<br>OBJEK | REG TE | 2      | 0       | 2     |
|      |                                              | 000 75 | -      | 0       | -     |

#### Gambar 14 Halaman Menu Mata Kuliah Diampu

## 3.6.2 Melihat Data Kelas dari Mata Kuliah Diampu

Untuk melihat data kelas dari Mata Kuliah Diampu, lakukan langkah-langkah berikut :

- 1. Pilih menu Mata Kuliah Diampu pada menu samping.
- 2. Akan tampil halaman menu Mata Kuliah Diampu. Pada halaman ini terdapat tabel berisi daftar mata kuliah yang diampu oleh dosen yang bersangkutan.
- 3. Pada tabel tersebut, pilih mata kuliah dan tekan link kelas pada kolom Kelas.
- 4. Akan tampil halaman Data Kelas.
- 5. Untuk kembali melihat semua daftar mata kuliah diampu, tekan tombol Semua Matakuliah Diampu.

| lata | kuliah Diampu                                                                                                   |        |        |         |       |
|------|----------------------------------------------------------------------------------------------------|--------|--------|---------|-------|
| lata | kuliah yang diampu oleh Tyana ang diampu oleh Tyang diampu oleh Tyang diampu oleh Tyang diampu oleh Tyang diamp |        |        |         |       |
| NO   | NO. MATAKULIAH                                                                                                  | KELAS  | SKS    |         |       |
|      |                                                                                                    |        | KULTAH | PRAKTEK | TOTAL |
| 1    | RTE 4266 - PERANCANGAN SISTEM<br>INFORMASI                                                                      | REGTE  | 2      | O       | 2     |
| 2    | RTE 3256 - PEMROGRAMAN BERORIENTASI<br>OBJEK                                                                    | REG TE | 2      | 0       | 2     |
|      | RTE 4264 - KECERDASAN BUATAN LANJUT                                                                             | REG TE | 2      | 0       | 2     |

Gambar 15 Pemilihan Link Kelas

| nformasi Kelas Matakuliah Di    | ampu                           |                     |         |
|---------------------------------|--------------------------------|---------------------|---------|
| ata Kelas<br>ata Kelas : REG TE |                                |                     |         |
| KODE MATA KULIAH                | RTE 42/66                      |                     |         |
| NAMA MATA KULIAH                | PERANCANO                      | AN SISTEM INFORMASI |         |
| BOBOT SKS                       | Kuliah : 2 Sł<br>Praktek : 0 S | is<br>iks           |         |
| NILAI MINIMAL KELULUSAN         | -                              |                     |         |
| RASYARAT                        |                                |                     |         |
| SIFAT MATA KULIAH               | Wajib                          |                     |         |
| ADWAL KULIAH                    |                                |                     |         |
|                                 | HARI                           | MAC                 | RUANG   |
|                                 | Rabu                           | 10:50:00 - 12:30:00 | J16.217 |
| ADWAL UJIAN SISIPAN             | Tanggal : 20                   | 17-11-08            |         |
|                                 |                                | MAL                 | RUANG   |
|                                 | 08                             | 8:00:00 - 10:00:00  | J16.111 |
| ADWAL UJIAN AKHIR               | Tanggal : 20                   | 18-01-16            |         |
|                                 |                                | MAL                 | RUANG   |
|                                 | 08                             | 8:00:00 - 10:00:00  | 309.103 |

Gambar 16 Halaman Data Kelas

# 3.7 Halaman Bimbingan Akademik

Halaman Bimbingan Akademik merupakan menu di Portal Akademik USU yang menampilkan daftar mahasiswa yang melakukan bimbingan akademik dengan dosen yang bersangkutan. Halaman utama dari Bimbingan Akademik ini berisi Tabel Daftar Mahasiswa Bimbingan Akademik. Dalam tabel tersebut berisi informasi mengenai NIM mahasiswa, nama mahasiswa, program studi mahasiswa, serta kolom aksi untuk melihat KRS dan KHS mahasiswa. Menu Bimbingan Akademik dapat diakses melalui menu samping.

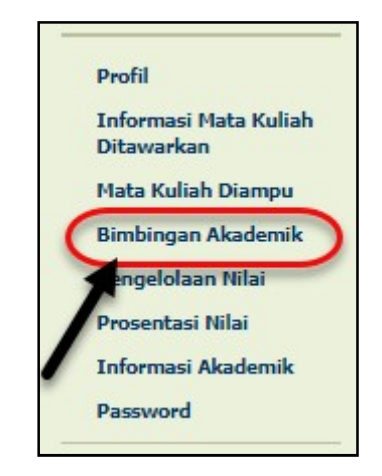

Gambar 17 Pemilihan Menu Bimbingan Akademik

## 3.7.1 Melihat Daftar Mahasiswa Bimbingan Akademik

Untuk melihat daftar mahasiswa bimbingan akademik, lakukan langkah-langkah berikut :

- 1. Pilih menu Bimbingan Akademik pada menu samping.
- 2. Akan tampil halaman menu Bimbingan Akademik. Pada halaman ini terdapat tabel berisi daftar mahasiswa yang dibimbing oleh dosen yang bersangkutan.

| afta | r Mahasiswa Bi<br>Pembimbing: | mbingan Akademik            |                |                                             |
|------|-------------------------------|-----------------------------|----------------|---------------------------------------------|
| NO.  | NIM                           | NAMA                        | PROGRAM STUDI  | LIHAT                                       |
| 1    | 120402076                     | LAS RO MANGAPUL<br>SIREGAR  | Teknik Elektro | KRS   KHS  <br>Transkrip   Riwayat<br>Nilai |
| 2    | 120402077                     | YOGI CHRISTIAN<br>SIMARMATA | Teknik Elektro | KRS   KHS  <br>Transkrip   Riwayat<br>Nilai |
| 3    | 120422029                     | Samuel H.S Pasaribu         | Teknik Elektro | KRS   KHS  <br>Transkrip   Riwayat<br>Nilai |
| 4    | 140402037                     | Aldiansyah Nasution         | Teknik Elektro | KRS   KHS  <br>Transkrip   Riwayat<br>Nilai |
| 5    | 140402039                     | Diki Prasetyo               | Teknik Elektro | KRS   KHS  <br>Transkrip   Riwayat<br>Nilai |
| 6    | 140402040                     | Bayu Agustian               | Teknik Elektro | KRS   KHS  <br>Transkrip   Riwayat<br>Nilai |

Gambar 18 Halaman Bimbingan Akademik

## 3.7.2 Melihat Profil Mahasiswa

Untuk melihat profil mahasiswa bimbingan akademik, lakukan langkah-langkah berikut :

- 1. Pilih menu Bimbingan Akademik pada menu samping.
- 2. Akan tampil halaman menu Bimbingan Akademik. Pada halaman ini terdapat tabel berisi daftar mahasiswa yang dibimbing oleh dosen yang bersangkutan.

| Bimb  | ingan Akademik                 |                             |                |                                             |
|-------|--------------------------------|-----------------------------|----------------|---------------------------------------------|
| Dafta | r Mahasiswa Bir<br>Pembimbing: | nbingan Akademik            | PROGRAM STUDI  | LTHAT                                       |
| 1     | 120402076                      | LAS RO MANGAPUL             | Teknik Elektro | KRS   KHS                                   |
|       |                                | SIREGAR                     |                | Transkrip   Riwayat<br>Nilai                |
| 2     | 120402077                      | YOGI CHRISTIAN<br>SIMARMATA | Teknik Elektro | KRS   KHS  <br>Transkrip   Riwayat<br>Nilai |
|       |                                |                             |                |                                             |

Gambar 19 Link Nomor Induk Mahasiswa

- 3. Pada tabel tersebut, pilih mahasiswa yang ingin dilihat profilnya, dan klik pada NIM-nya.
- 4. Akan tampil halaman Profil dari mahasiswa tersebut.
- 5. Untuk kembali ke halaman utama menu Bimbingan Akademik, tekan tombol Kembali.

| OTESTAN             |
|---------------------|
| ki-laki             |
| IU Negeri 1, Balige |
| Juli 2012           |
|                     |
|                     |
| IV                  |
| tif                 |
|                     |

#### Gambar 20 Halaman Profil Mahasiswa

## 3.7.3 Melihat Kartu Rencana Studi (KRS) Mahasiswa

Untuk melihat Kartu Rencana Studi Mahasiswa, lakukan langkah-langkah berikut :

- 1. Pilih menu Bimbingan Akademik pada menu samping.
- 2. Akan tampil halaman menu Bimbingan Akademik. Pada halaman ini terdapat tabel berisi daftar mahasiswa yang dibimbing oleh dosen yang bersangkutan.
- 3. Pada tabel tersebut, pilih mahasiswa, dan klik link KRS yang terdapat pada kolom Aksi.

| Bimb  | ingan Akademik                 | t.                          |                |                                             |
|-------|--------------------------------|-----------------------------|----------------|---------------------------------------------|
| Dafta | r Mahasiswa Bir<br>Pembimbing: | mbingan Akademik            | PROGRAM STUDI  | LTHAT                                       |
| 1     | 120402076                      | LAS RO MANGAPUL<br>SIREGAR  | Teknik Elektro | KRS   KHS  <br>Transkrip   Riwayat<br>Nilai |
| 2     | 120402077                      | YOGI CHRISTIAN<br>SIMARMATA | Teknik Elektro | KRS KHS  <br>Transkrip   Riwayat<br>Nilai   |
| 3     | 120422029                      | Samuel H.S Pasaribu         | Teknik Elektro | KRS   KHS  <br>Transkrip   Riwayat          |

Gambar 21 Pemilihan link KRS

4. Akan tampil halaman Kartu Rencana Studi dari mahasiswa tersebut.

5. Untuk kembali ke halaman utama menu Bimbingan Akademik, tekan tombol Kembali.

| NAM  | 4        | : YOGI CHRISTI   | AN SIMARMATA    |     |
|------|----------|------------------|-----------------|-----|
| MIM  |          | : 120402077      |                 |     |
| SEME | STER     | : Ganjil 2017/20 | 18              |     |
| SKS  | MAKSIMUM | : 20             |                 |     |
| NO   | KODE     |                  | MATA KULIAH     | SKS |
| 1    | RTE 4228 | TUGAS AKHIR      |                 | 4   |
| Tot  | al       |                  | Lintuk monostok | 4   |

Gambar 22 Halaman Kartu Rencana Studi

# 3.7.4 Melihat Kartu Hasil Studi Mahasiswa

Untuk melihat Kartu Hasil Studi Mahasiswa, lakukan langkah-langkah berikut :

- 1. Pilih menu Bimbingan Akademik pada menu samping.
- 2. Akan tampil halaman menu Bimbingan Akademik. Pada halaman ini terdapat tabel berisi daftar mahasiswa yang dibimbing oleh dosen yang bersangkutan.
- 3. Pada tabel tersebut, pilih mahasiswa, dan klik link KHS yang terdapat pada kolom Aksi.

| Bimb  | ingan Akademik                | c .                         |                |                                             |
|-------|-------------------------------|-----------------------------|----------------|---------------------------------------------|
| Dafta | r Mahasiswa Bi<br>Pembimbing: | mbingan Akademik            | 1              |                                             |
| NO.   | NIM                           | NAMA                        | PROGRAM STUDI  | LIHAT                                       |
| 1     | 120402076                     | LAS RO MANGAPUL<br>SIREGAR  | Teknik Elektro | KRS   KHS  <br>Transkrip   Riwayat<br>Nilai |
| 2     | 120402077                     | YOGI CHRISTIAN<br>SIMARMATA | Teknik Elektro | KRS KHS<br>Transkrip   Riwayat<br>Kilai     |
| 3     | 120422029                     | Samuel H.S Pasaribu         | Teknik Elektro | KRS KHS                                     |

Gambar 23 Pemilihan link KHS

4. Pilih semester dari KHS yang ingin dilihat.

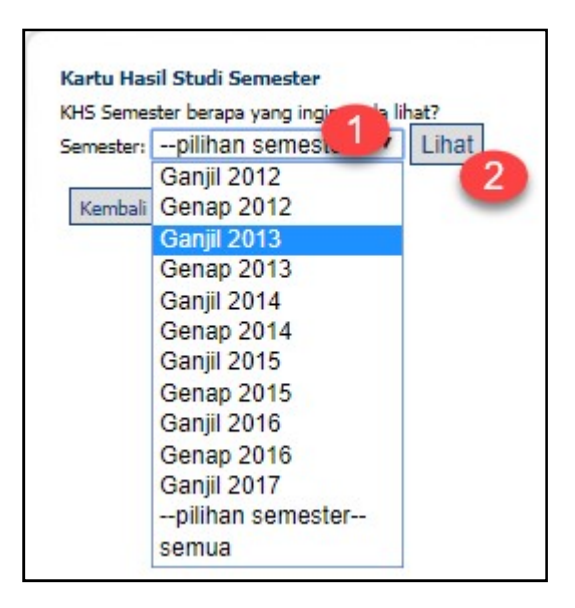

Gambar 24 Pemilihan Semester

- 5. Akan tampil halaman Kartu Hasil Studi dari mahasiswa tersebut.
- 6. Tekan tombol Lihat.
- 7. Untuk kembali ke halaman utama menu Bimbingan Akademik, tekan tombol Kembali.

|            |                     | 2015/2017                        |              |     |     |       |
|------------|---------------------|----------------------------------|--------------|-----|-----|-------|
| TAHU       | IN                  | : 2016/2017                      |              |     |     |       |
| SEME       | STER                | : Genap                          |              |     |     |       |
| NAM        | A                   | : YOGI CHRISTIAN SIM             | ARMATA       |     |     |       |
| NIM        |                     | : 120402077                      |              |     |     |       |
| PROG       | GRAM STU            | JDI : Teknik Elektro             |              |     |     |       |
| NO         | KODE                | MATA KULIAH                      | KELAS        | W/P | SKS | NILAI |
| 1          | RTE<br>4228         | TUGAS AKHIR                      | REG TE       | Ж   | 4   |       |
| 2          | RTE<br>3240         | PENGGUNAAN PML & PLC             | REG TE KLS A | Ж   | 4   |       |
| 3          | RTE<br>3237         | MATERIAL ELEKTROTEKNIK           | REG TE KLS B | Ш   | 2   | F     |
| 4          | RTE<br>1209         | MENGGAMBAR TEKNIK ELEKTRO        | REG TE KLS A | Ж   | 2   | A     |
| Jum<br>Jum | lah SKS<br>lah Mata | yang Diambil : 12<br>akuliah : 4 |              |     |     |       |

Gambar 25 Halaman Kartu Hasil Studi Semester

## 3.7.5 Melihat Transkrip Mahasiswa

Untuk melihat Transkrip Mahasiswa, lakukan langkah-langkah berikut :

- 1. Pilih menu Bimbingan Akademik pada menu samping.
- 2. Akan tampil halaman menu Bimbingan Akademik. Pada halaman ini terdapat tabel berisi daftar mahasiswa yang dibimbing oleh dosen yang bersangkutan.
- 3. Pada tabel tersebut, pilih mahasiswa, dan klik link Transkrip yang terdapat pada kolom Aksi.

| Bimb  | ingan Akademik                | c .                         |                |                                             |
|-------|-------------------------------|-----------------------------|----------------|---------------------------------------------|
| Dafta | r Mahasiswa Bi<br>Pembimbing: | mbingan Akademik            | BROCRAM STUDI  | LINAT                                       |
| NO.   | NIM                           | NAMA                        | PROGRAM STUDI  | LINAT                                       |
| 1     | 120402076                     | LAS RO MANGAPUL<br>SIREGAR  | Teknik Elektro | KRS   KHS  <br>Transkrip   Riwayat<br>Nilai |
| 2     | 120402077                     | YOGI CHRISTIAN<br>SIMARMATA | Teknik Elektro | KRS   KHS  <br>Transkrip  <br>Wilar         |
|       |                               |                             |                |                                             |

Gambar 26 Pemilihan Link Transkrip

- 4. Akan tampil halaman Salinan Transkrip Mahasiswa dari mahasiswa tersebut.
- 5. Untuk kembali ke halaman utama menu Bimbingan Akademik, tekan tombol Kembali.

| ortal Akadem              | iik          |                                         |        |          |
|---------------------------|--------------|-----------------------------------------|--------|----------|
| rformasi Transk           | nip          |                                         |        |          |
| ALINAN TRANSP             | IRIP MAHA    | SISWA                                   |        |          |
| AMA MAHASISV              | /A :Ahi      | nad Azhari                              |        |          |
| ROGRAM STUDI              | : Task       | nik Elektro                             |        |          |
| OMOR MAHASIS              | WA :160      | 0402037                                 |        |          |
|                           | KODE         |                                         |        |          |
| SEMESTER                  | MATA         | MATA KULIAH                             | KREDIT | NILAI    |
| Semester Ganjil<br>2:016  | UNI<br>1201  | PENDIDIKAN AGAMA ISLAM                  | 2      | в        |
| Semester Ganjil<br>2016   | RTE<br>1206  | DASAR TEKNIK DIGITAL                    | 2      | D        |
| Semester Ganjil<br>2016   | RTE<br>1205  | DASAR KOMPLITER                         | 2      | c        |
| Semester (Ganjil<br>2016  | RTE<br>1204  | DASAR TEKNIK ELEKTRO                    | 2      | B+       |
| Semester Ganjil<br>2016   | RTE<br>1203  | FISIKA MEKANIKA, LISTRIK DANI<br>MAGNET | 4      | c        |
| Semester Ganjil<br>2016   | RTE<br>1202  | KALKULUS                                | 6      | *        |
| Semester Ganjil<br>2016   | RTE<br>1201  | PENGEMBANGAN DIRI DAN<br>MOTIVASI       | 2      | <b>A</b> |
| Semester Genap<br>2016    | RTE<br>1211  | PEMROGRAMAN KOMPLITER                   | 2      | A        |
| Semester Genap<br>2016    | RTE<br>1210  | RANGKAIAN LESTRIK I                     | 2      | BI+      |
| Semester (Genap<br>2016   | RTE<br>1209  | MENGGAMBAR. TEKNIK ELEKTRO              | 2      | E        |
| Semester Genap<br>2016    | RTE<br>1208  | FISIKA PANAS, OPTIK, BUNYI<br>DAN INTI  | 4      | C+       |
| Semester Genap<br>2016    | RTE<br>1207  | MATEMATIKA TEKNIK                       | 6      | BI+      |
| Semester Genap<br>2016    | UNI<br>1208  | BAHASA INGGRIS                          | 2      | B+       |
| Semester Genap<br>2016    | RTE<br>1206P | PRAKTIKUM DASAR TEKNIK<br>DIGITAL       | 1      | в        |
| Semester Genap<br>2016    | RTE<br>1205P | PRAKTIKUM PEMROGRAMAN<br>KOMPUTER       | 1      | B+       |
| Semester Genap<br>2016    | RTE<br>2224  | ETIKA PROFESI                           | 2      | 84       |
| PRESTASI AKA              | DEMIK        |                                         |        |          |
| Jumlah Mata<br>Jumlah SKS | Kuliah       | : 16<br>: 42                            |        |          |
| IP Kumulat                | if           | : 2.99                                  |        |          |
| KETERANGAN                | NILAI        |                                         |        |          |
| A:4<br>B:3<br>C:2         |              |                                         |        |          |
| D:1<br>E:0                |              |                                         |        |          |
| Comball                   |              |                                         |        |          |

Gambar 27 Halaman Trakskrip Mahasiswa

# 3.7.6 Melihat Riwayat Nilai Mahasiswa

Untuk melihat Riwayat Nilai Mahasiswa, lakukan langkah-langkah berikut :

- 1. Pilih menu Bimbingan Akademik pada menu samping.
- 2. Akan tampil halaman menu Bimbingan Akademik. Pada halaman ini terdapat tabel berisi daftar mahasiswa yang dibimbing oleh dosen yang bersangkutan.
- 3. Pada tabel tersebut, pilih mahasiswa, dan klik link Riwayat Nilai yang terdapat pada kolom Aksi.

| Bimb  | ingan Akademik                | E .                         |                |                                             |
|-------|-------------------------------|-----------------------------|----------------|---------------------------------------------|
| Dafta | r Mahasiswa Bi<br>Pembimbing: | mbingan Akademik            | 1              |                                             |
| NO.   | NIM                           | NAMA                        | PROGRAM STUDI  | LIHAT                                       |
| 1     | 120402076                     | LAS RO MANGAPUL<br>SIREGAR  | Teknik Elektro | KRS   KHS  <br>Transkrip   Riwayat<br>Nilai |
| 2     | 120402077                     | YOGI CHRISTIAN<br>SIMARMATA | Teknik Elektro | KRS   KHS  <br>Transkrip   Riwayat<br>Nilai |
| 3     | 120422029                     | Samuel H.S Pasaribu         | Teknik Elektro | KR5   KH5  <br>Transkrip   Riwayat          |

Gambar 28 Pemilihan Link Riwayat Nilai

- 4. Akan tampil halaman Riwayat Nilai Mahasiswa dari mahasiswa tersebut.
- 5. Untuk kembali ke halaman utama menu Bimbingan Akademik, tekan tombol Kembali.

| Prof | tal Ak<br>il Mahas | <b>ademik</b><br>iswa               |    |     |    |     |    |
|------|--------------------|-------------------------------------|----|-----|----|-----|----|
| RIW  | AYAT NI            | LAI MAHASISWA                       |    |     |    |     |    |
| NIM  |                    | : 120402076                         |    |     |    |     |    |
| Nam  | a                  | : LAS RO MANGAPUL SIREGAR           |    |     |    |     |    |
| Prog | gram Stu           | di : Teknik Elektro                 |    |     |    |     |    |
| NO   |                    | MATA KULIAH                         | RI | WAY | AT | NIL | AI |
| NO   | KODE               | NAMA                                | 1  | 2   | 3  | 4   | 5  |
| 1    | RTE<br>1206        | Dasar Teknik Digital                | E  |     |    |     |    |
| 2    | RTE<br>1201        | PENGEMBANGAN DIRI DAN MOTIVASI      | A  |     |    |     |    |
| 3    | UNI<br>1203        | PENDIDIKAN AGAMA KRISTEN PROTESTAN  | В  |     |    |     |    |
| 4    | RTE<br>1202        | KALKULUS                            | B+ |     |    |     |    |
| 5    | RTE<br>1203        | FISIKA MEKANIKA, LISTRIK DAN MAGNET | A  |     |    |     |    |
| 6    | RTE<br>1204        | DASAR TEKNIK ELEKTRO                | A  |     |    |     |    |

Gambar 29 Halaman Riwayat Nilai Mahasiswa

## 3.7.7 Mencetak Riwayat Nilai Mahasiswa

Untuk mencetak Riwayat Nilai Mahasiswa, lakukan langkah-langkah berikut :

- 1. Pilih menu Bimbingan Akademik pada menu samping.
- 2. Akan tampil halaman menu Bimbingan Akademik. Pada halaman ini terdapat tabel berisi daftar mahasiswa yang dibimbing oleh dosen yang bersangkutan.
- 3. Pada tabel tersebut, pilih mahasiswa, dan klik link Riwayat Nilai yang terdapat pada kolom Aksi.
- 4. Akan tampil halaman Riwayat Nilai Mahasiswa dari mahasiswa tersebut.
- 5. Pada akhir halaman, terdapat tombol Cetak. Tekan tombol Cetak tersebut.
- 6. Akan muncul jendela pengaturan cetak dan tampilan cetak dari Rekap Riwayat Nilai Mahasiswa.
- 7. Pada jendela Pengaturan Pencetakan, pilih printer dan tekan tombol Print.

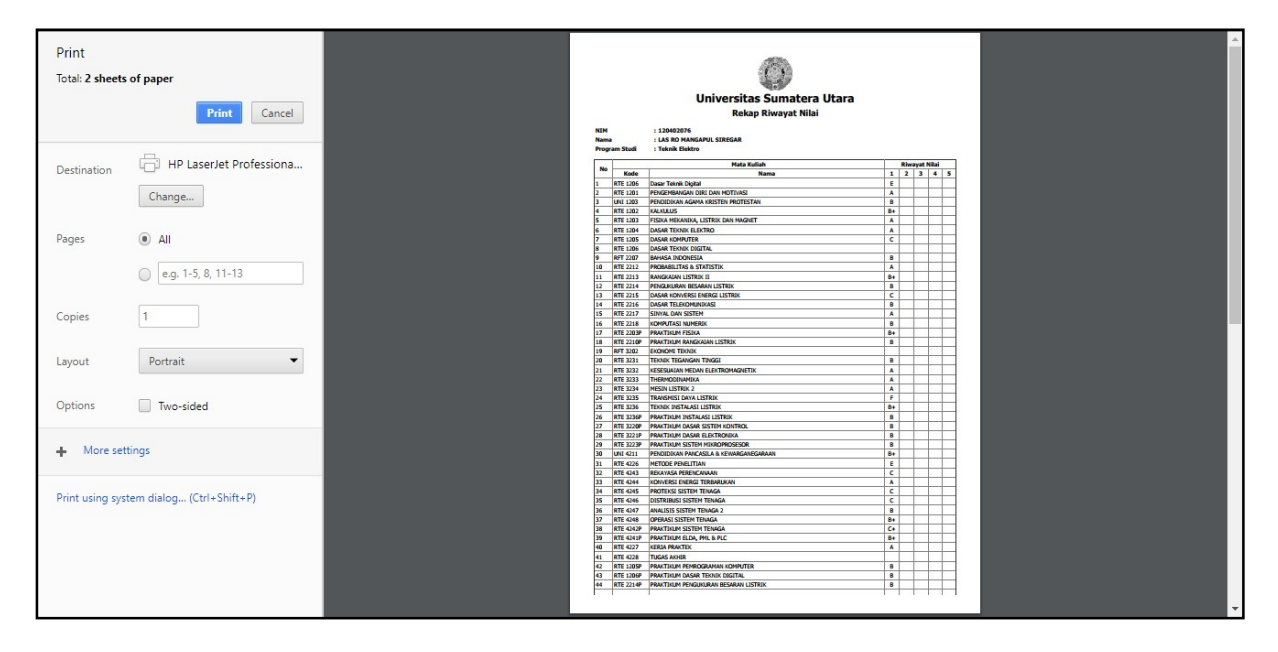

Gambar 30 Pengaturan Cetak dan Tampilan Cetak Rekap Riwayat Nilai

## 3.8 Panduan Pengelolaan Nilai

Menu Pengelolaan Nilai dimaksudkan untuk memudahkan dosen dalam mengelola nilai dari mahasiswa.

## 3.8.1 Panduan Pengelolaan Nilai

Untuk melakukan perubahan data nilai pada mahasiswa, lakukan langkah-langkah berikut :

1. Pada menu samping sebelah kiri, pilih menu Pengelolaan Nilai.

|   | Profil                              |
|---|-------------------------------------|
|   | Informasi Mata Kuliah<br>Ditawarkan |
|   | Mata Kuliah Diampu                  |
| - | Bimbingan Akademik                  |
| C | Pengelolaan Nilai                   |
|   | Prosenta                            |
|   | Informasi Akademik                  |
|   | Pastword                            |

Gambar 31 Pemilihan Menu Pengelolaan Nilai

- 2. Akan tampil halaman menu Pengelolaan Nilai.
- 3. Pilih data semester yang diinginkan, dan tekan tombol Lihat.

| Portal A<br>Pengelola | AKademik<br>Jan Nilai            |   |
|-----------------------|----------------------------------|---|
| Daftar Nil            | ai 🔨                             |   |
| Pilih Semes           | ster yang Akan Dikelola Nijainya | 1 |
| Semester:             | pilihan semester Lihat           | ) |
|                       | Genap 2014                       | / |
|                       | Ganjil 2015                      |   |
|                       | Genap 2015                       |   |
|                       | Ganjil 2016                      |   |
|                       | Genap 2016                       |   |
|                       | Ganjil 2017                      |   |
|                       | pilihan semester                 |   |

Gambar 32 Halaman Pilih Semester

- 4. Akan tampil halaman Tabel Kelas Mata Kuliah.
- 5. Pilih kelas yang akan di-update atau dilihat daftar nilainya.

| engelola                   | AKademik<br>Ban Nilai                                          |        |     |             |     |   |
|----------------------------|----------------------------------------------------------------|--------|-----|-------------|-----|---|
| )aftar Ni                  | lai<br>ster yang Akan Dikelola Nilainya                        |        |     |             |     |   |
| emester:                   | Ganjil 2017 🔻 Lihat                                            |        |     |             |     |   |
| emester                    | Ganjil 2017                                                    |        |     |             |     |   |
|                            |                                                                |        |     |             | SKS |   |
| KODE                       | MATA KULIAH                                                    | KELAS  | W/P |             |     | 1 |
|                            |                                                                |        |     | I           | L.  | 1 |
| RTE<br>4266                | PERANCANGAN SISTEM INFORMASI                                   | REG TE | w   | 2           | 0   | 2 |
| RTE<br>4266<br>RTE<br>3256 | PERANCANGAN SISTEM INFORMASI<br>PEMROGRAMAN BERORIENTASI OBJEK | REG TE | w   | 1<br>2<br>2 | 0   | 2 |

### Gambar 33 Halaman Daftar Nilai

- 6. Akan ada 3 kondisi yang mungkin terjadi:
  - a. Dosen berhak melakukan input/update nilai. → terdapat pilihan berbentuk combo untuk update nilai

| A • (                                                                                                    |
|----------------------------------------------------------------------------------------------------|
| -                                                                                                    |
| And and a second second second second second second second second second second second second second second se |
| _                                                                                                    |
| A                                                                                                    |
| B+45                                                                                                    |
| C+                                                                                                    |
| D E                                                                                                    |
| F                                                                                                    |
| •                                                                                                    |
|                                                                                                    |
|                                                                                                    |

Gambar 34 Halaman Input/Ubah Nilai

b. Dosen tidak berhak melakukan input/update nilai karena tidak berada dalam batas waktu pengisian nilai untuk semester yang dipilih. Misalnya batas waktu pengisian nilai untuk Semester Ganjil 2017/2018 adalah tanggal 09 Januari 2018 s/d 24 Januari 2018. Maka dosen ybs tidak dapat melakukan input/update sebelum tanggal 09 Januari 2018 atau sesudah tanggal 24 Januari 2018.

|               |                  |                             | 1          |       |
|---------------|------------------|-----------------------------|------------|-------|
|               |                  | BUKAN WAKTU PENGISIAN NILAI |            |       |
| Daft          | ar Nilai         |                             |            |       |
| data<br>(elas | Kuliah : PERA    | INCANGAN SISTEM INFORMASI   |            |       |
| Seme          | ester : Ganjil 2 | .017                        |            |       |
| NO            | NIM              | NAMA                        | KODE PRODI | NILAI |
| 1             | 130402084        | JOHN NORIS B                | 001003     |       |
| 2             | 140402035        | Indra Alfendi Purba         | 001003     |       |
| 3             | 140402069        | SUASTRIAN DIKA              | 001003     |       |
| 4             | 140402080        | SANDY HENDRAWAN             | 001003     |       |
| 5             | 140402083        | M HENDRA PRANAJAYA          | 001003     |       |
| 6             | 140402085        | RIZAWANHAR N                | 001003     |       |
| 7             | 150402009        | Muhammad Shobirin Irsan     | 001003     |       |
| 8             | 150402060        | Mhd. Hambali Zulkarnain     | 001003     |       |
| 9             | 150402097        | DEVID SUWANTO               | 001003     |       |
| 10            | 150402098        | FITRA NURMAYADI             | 001003     |       |

#### **Gambar 35 Peringatan**

c. Dosen tidak berhak melakukan input/update karena dia bukan dosen yang berhak memberi nilai untuk mata kuliah tersebut. Hal ini dapat terjadi jika pada satu kelas terdapat lebih dari satu dosen pengampu dan yang berhak memberi nilai akhir/final hanya seorang dosen saja (misalnya koordinator untuk kelas tersebut).

| Daft          | ar Nilai<br>Kuliah : PEMI      | ANDA TIDAK BERHAK MEMBERIKAN        | INILAI     |       |
|---------------|--------------------------------|-------------------------------------|------------|-------|
| Kelas<br>Seme | s : REG TE<br>ester : Ganjil 2 | 2017                                |            |       |
| NO            | NIM                            | NAMA                                | KODE PRODI | NILAI |
| 1             | 150402009                      | Muhammad Shobirin Irsan             | 001003     | -     |
| 2             | 150402017                      | M. Aqmal Harist                     | 001003     |       |
| 3             | 150402022                      | Abiyu Safwan Ariza                  | 001003     |       |
| 4             | 150402030                      | Wahyu Angga Pratama                 | 001003     |       |
| 5             | 150402043                      | Michael Dennis Jordan Siburian      | 001003     |       |
| 6             | 150402060                      | Mhd. Hambali Zulkarnain             | 001003     |       |
| 7             | 150402063                      | Taupan Erlangga Utama               | 001003     |       |
| 8             | 150402066                      | MACKENZIT YOGI APRILINO SIMANJUNTAK | 001003     |       |
| 9             | 150402098                      | FITRA NURMAYADI                     | 001003     |       |
| 10            | 160402020                      | Indra Aulia                         | 001003     |       |
| 11            | 160402039                      | Muhammad Salamul Fajar Sabri        | 001003     |       |
| 12            | 160402049                      | DIMO WIBOWO                         | 001003     |       |
| 13            | 160402063                      | KELVIN                              | 001003     |       |
| 14            | 160402088                      | JACK LT SUNKARIM                    | 001003     | -     |

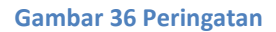

# 3.9 Halaman Informasi Akademik

Setelah halaman Pengelolaan Nilai, menu selanjutnya adalah Informasi Akademik. Pada halaman Informasi Akademik, ditampilkan informasi akademik yang ada pada unit yang bersangkutan.

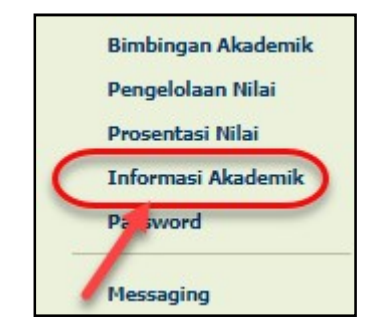

Gambar 37 Pemilihan Menu Informasi Akademik

# **3.10 Halaman Password**

Menu Password diperuntukkan bagi pengguna yang ingin mengubah password. Pemilihan menu Password dapat dilakukan melalui menu samping.

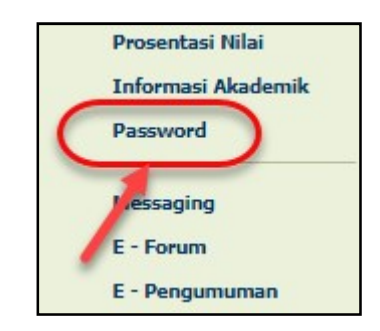

#### Gambar 38 Pemilihan Menu Penggantian Password

### 3.10.1 Mengubah Password

Untuk melakukan penggantian password, lakukan langkah-langkah berikut :

- 1. Pilih menu Password pada menu samping.
- 2. Akan tampil halaman Password.
- 3. Pada form Ubah Password, isikan : password pengguna yang lama password pengguna yang baru
- 4. Tekan tombol Kirim.

| Password<br>sebelumnya:                     |        |
|---------------------------------------------|--------|
| Masukkan<br>Password baru:                  | •••••• |
| Fulis Ulang<br>Password baru:               |        |
| Fulis Ulang<br>Password baru:<br>Kirim Rese | t      |

| Ubah Passwo | rd                                   |
|-------------|--------------------------------------|
|             |                                      |
| Password Ar | da telah Berhasil di- <i>undate</i>  |
| Password Ar | nda telah Berhasil di- <i>update</i> |

Gambar 40 Halaman Peringatan

# 3.11 Logout

Untuk keluar dari sistem, silahkan klik link Logout yang terletak pada menu samping.

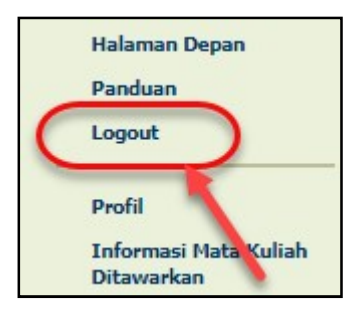

Gambar 41 Logout